#### **Creating Users on Azure Active Directory**

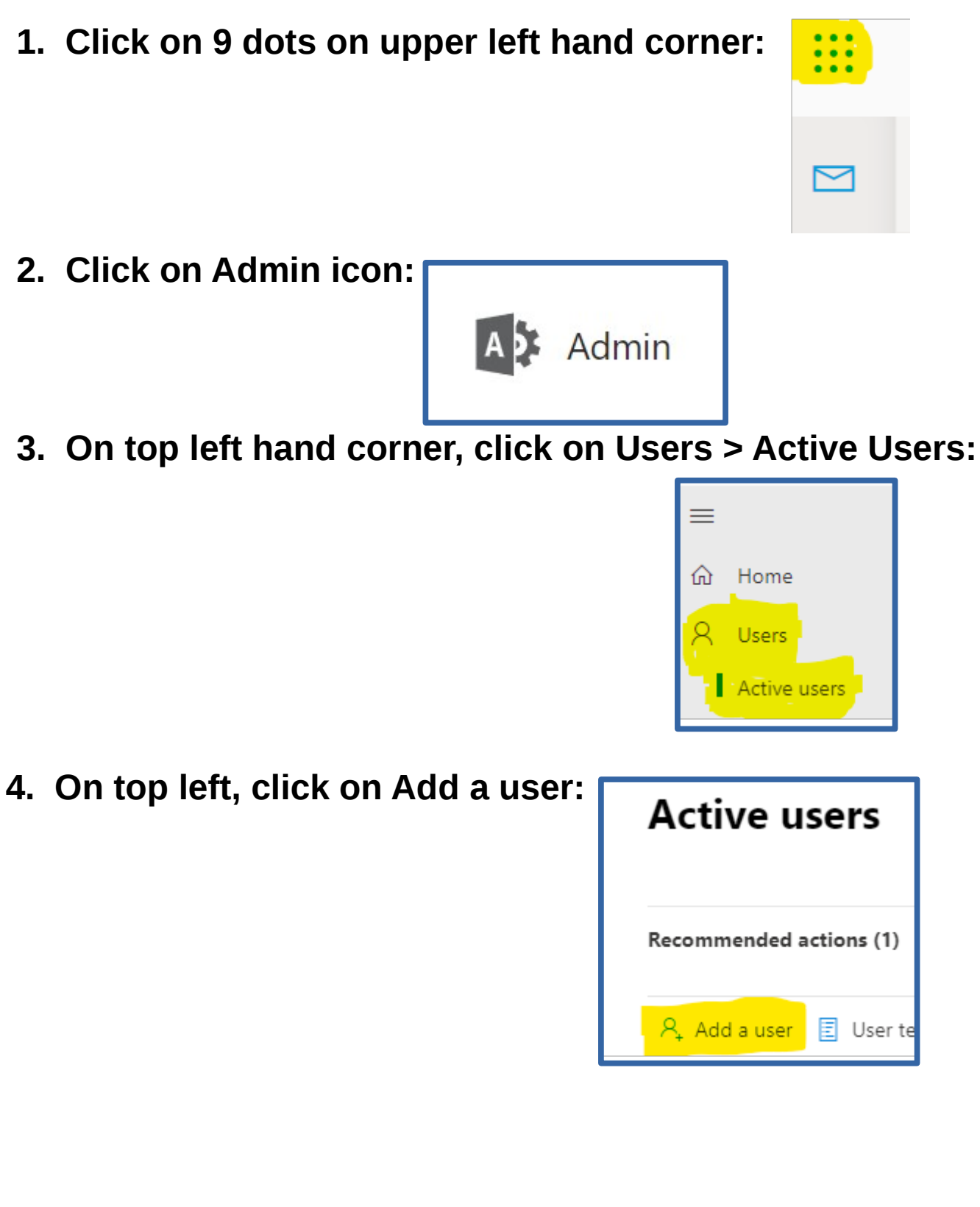

5. Enter first name, last name, display name, username and what emails to send the temporary password to.

- Send the temporary password to yourself and the user's personal email address, separated by a semicolon.

- Keep all 3 boxes checked and click "Next":

### Set up the basics

To get started, fill out some basic information about who you're adding as a user.

| First name                                                                                                   | Last name                                                                   |
|----------------------------------------------------------------------------------------------------|-----------------------------------------------------------------------------|
| Matt                                                                                                    | Damon                                                                       |
|                                                                                                    |                                                                             |
| Display name *                                                                                               |                                                                             |
| Matt Damon                                                                                                   |                                                                             |
|                                                                                                    |                                                                             |
| Username *                                                                                                   | Domains                                                                     |
| mdamon                                                                                                    | @ testdomain.org ~                                                          |
|                                                                                                    |                                                                             |
| <ul> <li>Automatically create a password</li> </ul>                                                          |                                                                             |
| Require this user to change their passwo                                                                     | ord when they first sign in                                                 |
| Send password in email upon completic                                                                        | n                                                                           |
| Email the new password to the followin                                                                       | ng recipients *                                                             |
| Enter your email and user's personal er                                                                      | mail separated by semicolon                                                 |
| Email the password to up to five recipier<br>semicolon and please be sure to enter a<br>someone@contoso.com. | nts. Enter email addresses separated by a valid email address, for example, |
| Next                                                                                                    |                                                                             |

# 6. Assign a product license (in this case Office 365 E2) and click "Next":

| Assign product licenses                                                                                                    |  |  |
|----------------------------------------------------------------------------------------------------|--|--|
| Assign the licenses you'd like this user to have.                                                                                                    |  |  |
|                                                                                                    |  |  |
| Select location *                                                                                                    |  |  |
| United States V                                                                                                    |  |  |
| Licenses (1)*                                                                                                    |  |  |
| Assign user a product license                                                                                                    |  |  |
| Azure Active Directory Premium P2<br>You're out of licenses. If you turn this on, we'll try to buy an additional<br>license for you.                               |  |  |
| Dynamics 365 Customer Voice USL<br>You're out of licenses. If you turn this on, we'll try to buy an additional<br>license for you.                                 |  |  |
| Enterprise Mobility + Security E5<br>You're out of licenses. If you turn this on, we'll try to buy an additional<br>license for you.                               |  |  |
| You're out of licenses. If you turn this on, we'll try to buy an additional license for you.                                                                       |  |  |
| Microsoft 365 Business Premium<br>4 of 10 licenses available                                                                                                    |  |  |
| Microsoft 365 Business Standard<br>The trial subscription for this product is no longer active. You need to buy<br>a subscription before you can assign a license. |  |  |
| Microsoft Power Apps Plan 2 Trial<br>9949 of 10000 licenses available                                                                                              |  |  |
| Microsoft Power Automate Free<br>9956 of 10000 licenses available                                                                                                  |  |  |
| Office 365 E1<br>1 of 1 licenses available                                                                                                    |  |  |
| Office 365 E2     95 of 1600 licenses available                                                                                                    |  |  |
| Office 365 E3                                                                                                    |  |  |
| Back Next                                                                                                    |  |  |

#### 7. Keep as standard user and click "Next":

#### **Optional settings**

You can choose what role you'd like to assign for this user, and fill in additional profile information.

Roles (User: no administration access)

Profile info

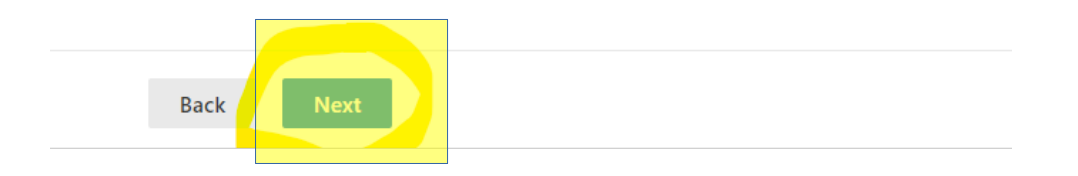

#### 8. Review the information and click "Finish Adding":

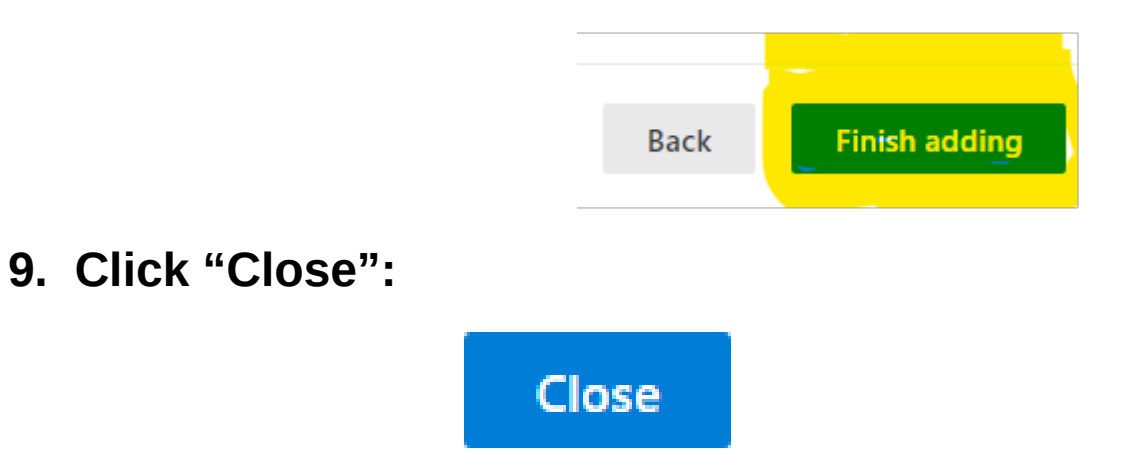

**10.** On every new account, fix the OneDrive/Sharepoint error:

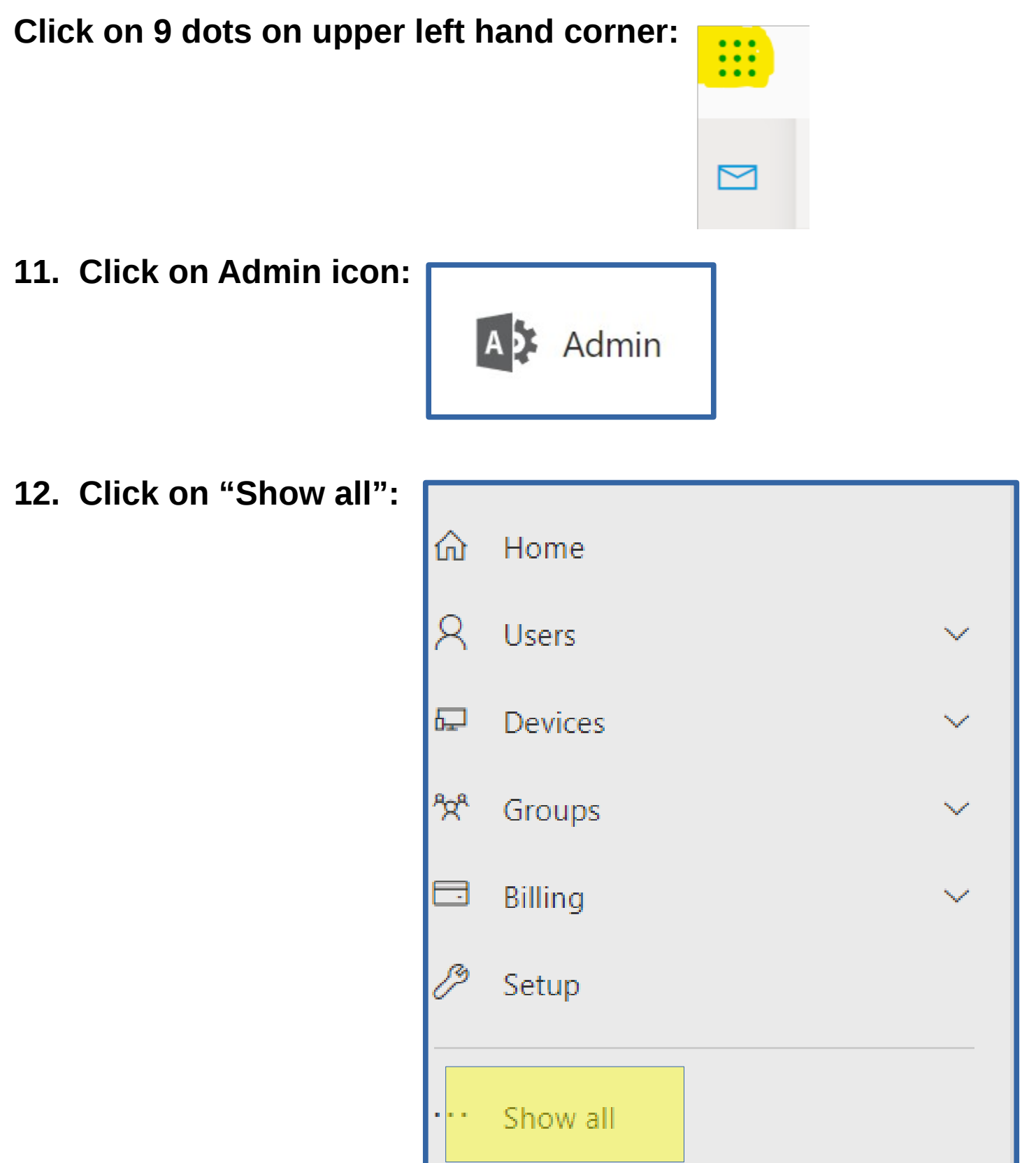

#### **13. Under "Admin Centers", click "Sharepoint":**

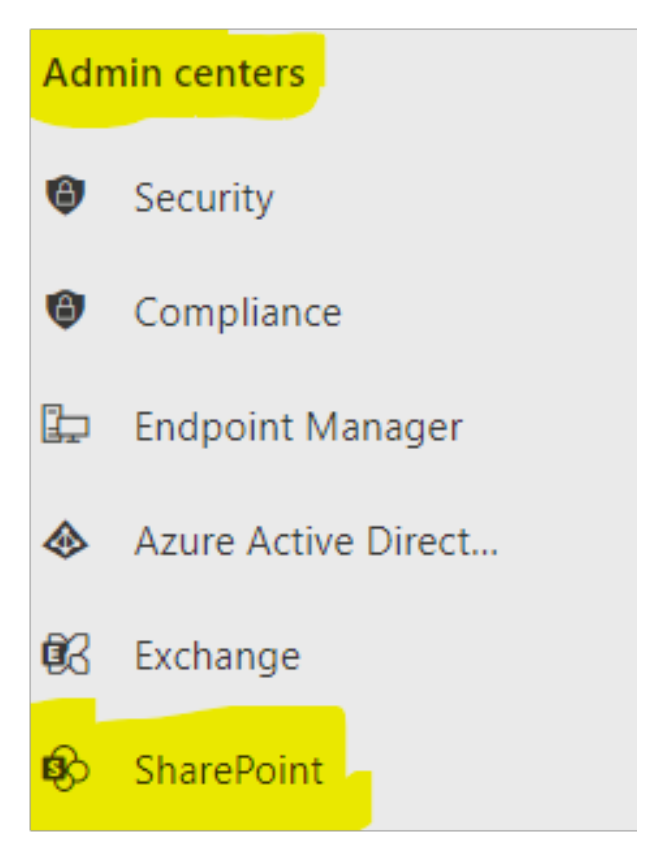

#### 14. Click on "More Features":

| ĥ  | Home             |        |
|----|------------------|--------|
| 3  | Sites            | ^      |
|    | Active sites     |        |
|    | Deleted sites    |        |
| ۴ļ | Policies         | $\sim$ |
| ŝ  | Settings         |        |
| 22 | Content services | ~      |
| ন  | Migration        |        |
| ò  | Advanced         | $\sim$ |
| :  | More features    |        |

#### **15. Under "User Profiles", click on "Open":**

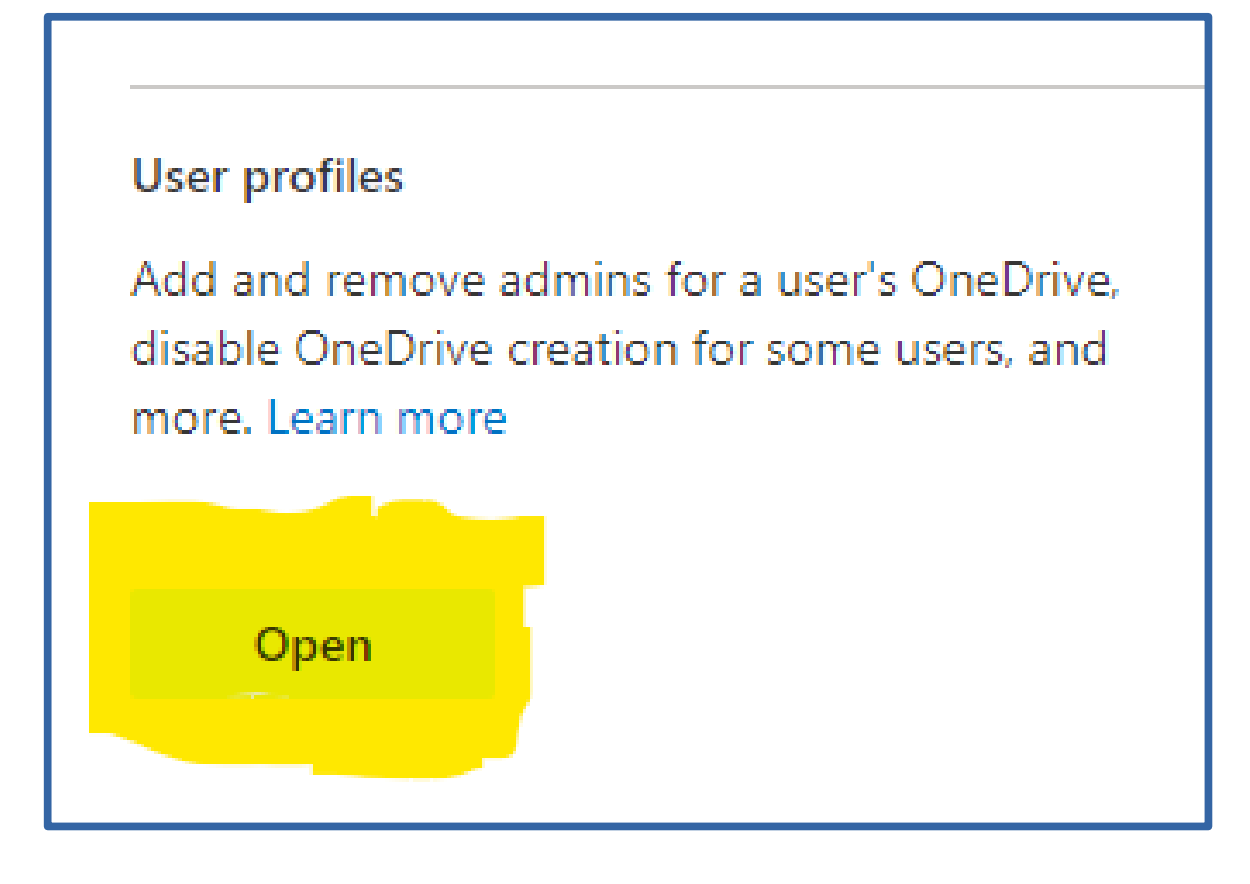

### **16.** Under "User Profiles", click on "Manage User Permissions":

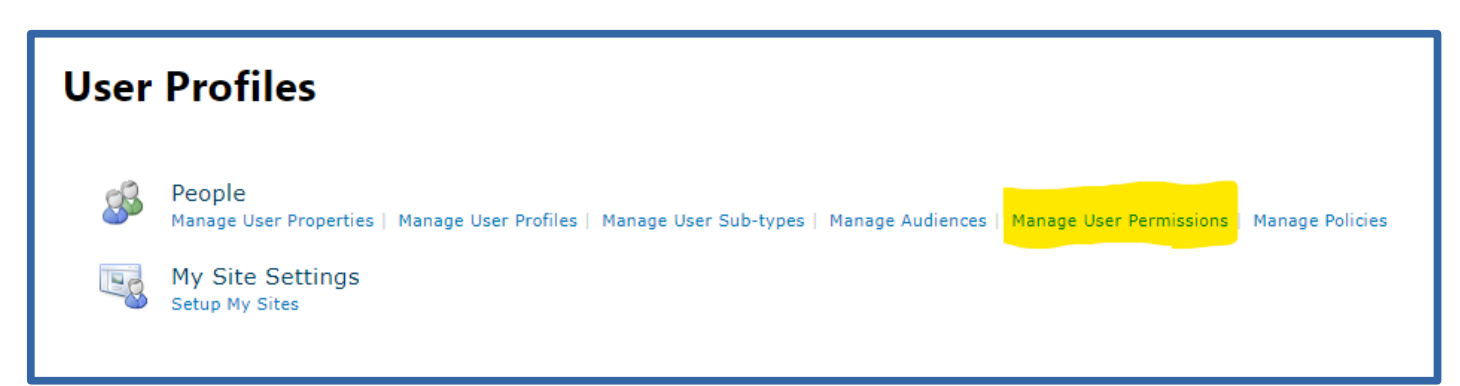

#### 17. Click on the Directory icon:

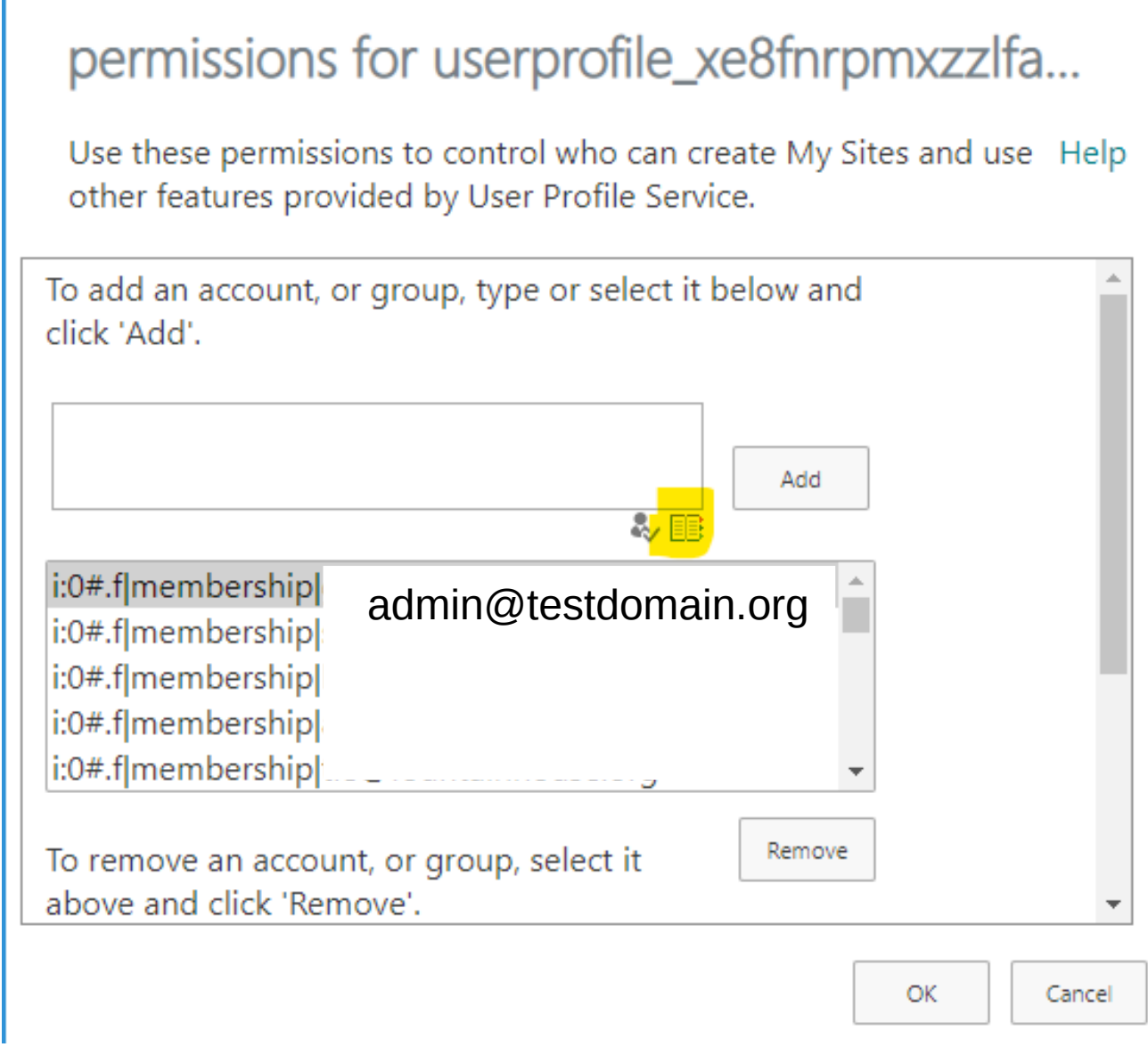

**18.** Type in the name of the account to search for it, then click "Add" and "OK":

|                                                                                                    |                           | × List Vie                      | w ~        |
|----------------------------------------------------------------------------------------------------|---------------------------|---------------------------------|------------|
| l Search Results (1)                                                                                                    | Display Name<br>test test | E-mail Address<br>admin@testdom | Title Depa |
| All Users (0)<br>All Users Auth (0)<br>All Users (per Tenant) (0)<br>Extranet (1)<br>Extranet Users (0)<br>Federated Directory (0)<br>Ma Tenant (0) |                           |                                 |            |
|                                                                                                    |                           |                                 |            |

×

#### **19.** Scroll down and make sure 3 boxes are checked:

| permissions for userprofile_x                                                                                                    | e8fnrpmxzzlfa                     |
|----------------------------------------------------------------------------------------------------|-----------------------------------|
| Use these permissions to control who can cro<br>other features provided by User Profile Servi                                                   | eate My Sites and use Help<br>ce. |
| i:0#.f membership  admin@testdomair<br>i:0#.f membership <br>i:0#.f membership                                                                  | n.org                             |
| To remove an account, or group, select it<br>above and click 'Remove'.<br>Permissions for<br>i:0#.f membership  admin@testdomain                | Remove                            |
| Create Personal Site (required for personal<br>storage, newsfeed, and followed content)<br>Follow People and Edit Profile<br>Use Tags and Notes |                                   |
|                                                                                                    | OK Cancel                         |

#### 20. Scroll back up and click "Add":

| permissions for userprofile_xe8fnrpmxzzlfa<br>Use these permissions to control who can create My Sites and use Help<br>other features provided by User Profile Service. |  |
|----------------------------------------------------------------------------------------------------|--|
| To add an account, or group, type or select it below and click 'Add'.          admin@testdomain.org       [Forms Auth];                                                 |  |
| i:0#.f membership <br>i:0#.f membership <br>i:0#.f membership <br>i:0#.f membership <br>i:0#.f membership                                                               |  |
| To remove an account, or group, select it above and click 'Remove'.                                                                                                    |  |

#### **21.** The name should move to the box below. Click "OK":

| :                                                                                                    | × |
|----------------------------------------------------------------------------------------------------|---|
| permissions for userprofile_xe8fnrpmxzzlfa                                                                             |   |
| Use these permissions to control who can create My Sites and use Help other features provided by User Profile Service. |   |
| To add an account, or group, type or select it below and click 'Add'.                                                  |   |
| Add                                                                                                    |   |
| i:0#.f membership <br>i:0#.f membership <br>i:0#.f membership <br>i:0#.f membership                                    |   |
| admin@testdomain.org [Forms Auth]                                                                                      |   |
| To remove an account, or group, select it above and click 'Remove'.                                                    |   |
| OK                                                                                                    | ] |

- 22. Create multi-factor authentication.
  - Click on 9 dots on upper left hand corner:
    Click on Admin icon:
    - On top left hand corner, click on Users > Active Users:

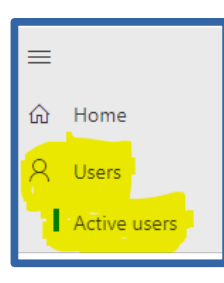

23. On right side, type in the name of the user in the search bar:

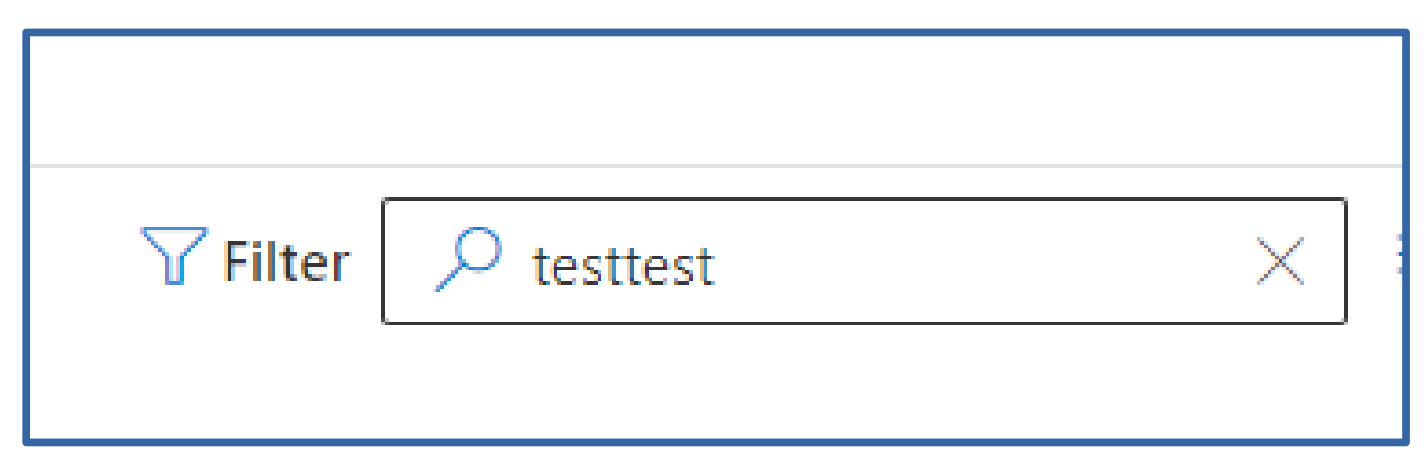

#### 24. Click on the name of the user:

| Display name 1 |   |
|----------------|---|
| test test      | : |
|                |   |

## 25. On the lower right hand side, click on "Multifactor Authentication":

| test test<br>test test<br>Change photo | S Block sign-in S Pelete user        |
|----------------------------------------|--------------------------------------|
| Last sign-in                           | Sign-out i                           |
| No attempts in last 30 days            | Sign this user out of all Office 365 |
| View last 30 days                      | sessions.                            |
|                                        | Sign out of all sessions             |
|                                        | Constant                             |
| Alternate email address                | Groups                               |
| None provided                          | All Users                            |
| Add address                            | Manage groups                        |
|                                        |                                      |
| Roles                                  | Manager                              |
| No administrator access                | None provided                        |
| Manage roles                           | Add manager                          |
|                                        |                                      |
| Contact information                    |                                      |
| Display name                           | First name                           |
| test test                              | test                                 |
| Phone number                           | Last name                            |
| Manage contact information             | test                                 |
| manage contact mormation               | (                                    |
|                                        |                                      |
| Office activations (i)                 | Multifactor authentication           |
| View Office activations                | Manage multifactor authentication    |
|                                        |                                      |

#### 25. Click on the Search icon and search for the name:

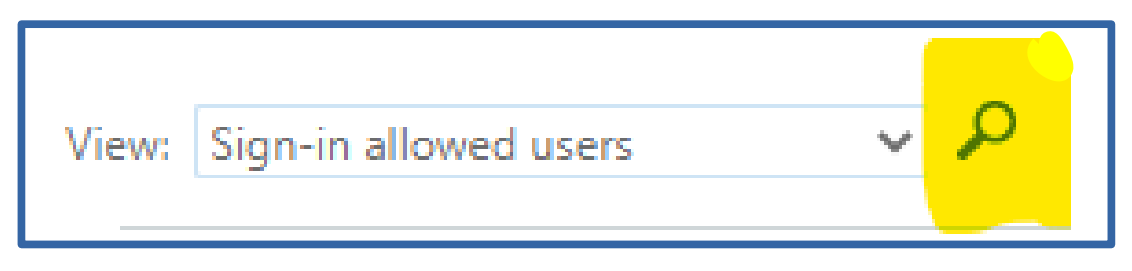

26. Select user and click "Enable":

| • | test test | admin@testdomain.org | Disabled | test test            |
|---|-----------|----------------------|----------|----------------------|
|   |           |                      |          |                      |
|   |           |                      |          | admin@testdomain.org |
|   |           |                      |          | quick steps          |
|   |           |                      |          | Enable               |
|   |           |                      |          | Manage user settings |
|   |           |                      |          |                      |

27. Click "Enable multi-factor auth" then "Close":

| About enabling multi-factor auth                                                                                                    |
|----------------------------------------------------------------------------------------------------|
| Please read the deployment guide if you haven't already.                                                                                              |
| If your users do not regularly sign in through the browser, you can send them to this link to register for multi-factor auth: https://aka.ms/MFASetup |
| ena <u>bl</u> e multi-factor auth cancel                                                                                                    |

28. Click the user name again and click "Enforce":

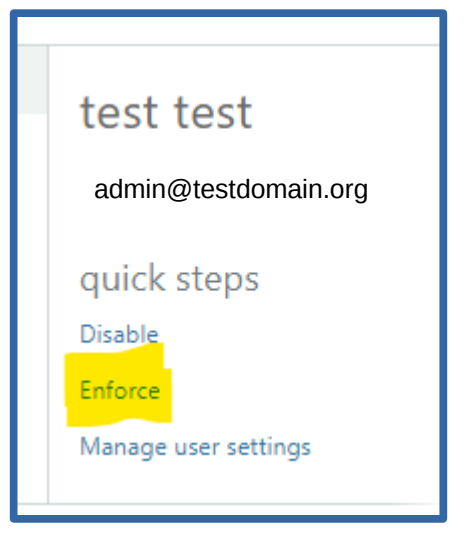

#### 29. Click "Enforce multi-factor auth" then "Close":

#### About non-browser applications

After multi-factor auth is enforced, **users will need to create app passwords** to use non-browser applications such as Outlook or Lync.

For security reasons app passwords are not available to admins, who will be able to sign in only with the browser.

enforce multi-factor auth

cancel